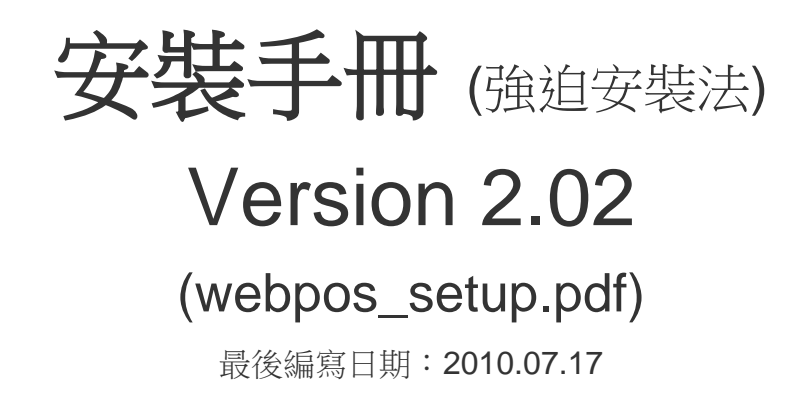

研發及版權所有 風華國際顧問有限公司
僅提供顧問師使用嚴禁竄改及轉售
台北市復興北路 313 巷 26 號 2 樓
電話:886-2-27151488 傳真:886-2-27150497
Web Site:<u>http://www.brp.com.tw</u>
Mail:<u>eservice@mail.brp.com.tw</u>

# 目 錄

| <b></b> | 、Windows XP 方式:   | 3  |
|---------|-------------------|----|
|         | (一)、步驟:           | 3  |
|         | (二)、詳細流程          | 3  |
|         | 、Windows 7 的安裝方式: | 10 |
|         | (一)、步驟:           | 10 |
|         | (二)、詳細流程:         | 10 |

#### WebPOS 直接安裝法:

前言:

本安裝法是為了在 IIS 正常啟動與 Framework 1.1 安裝完後畢後,但是 setup 安裝卻無法啟動系統。 所提供的第二套解決方案。

## 一、Windows XP 方式:

### (一)、步驟:

分為下圖四個主要步驟。(請先裝置完成 IIS 與 Donet framework1.1)

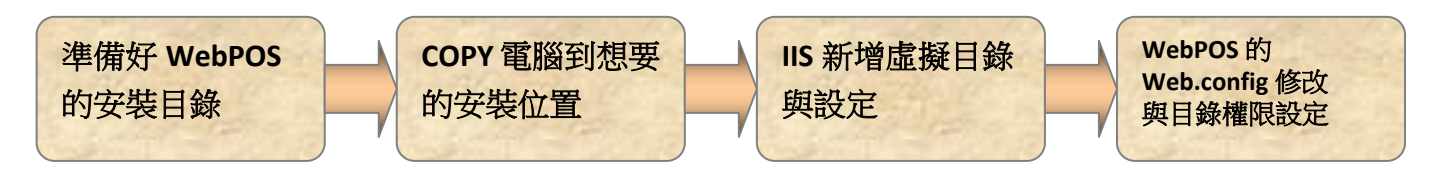

#### (二)、詳細流程

Step 1. 在任一台電腦正常安裝完 WebPOS。

Step 2. 進入 WebPOS 的安裝目錄,將檔案 COPY 進入隨身碟。 路徑為: C:\Inetpub\wwwroot (畫面如下圖)

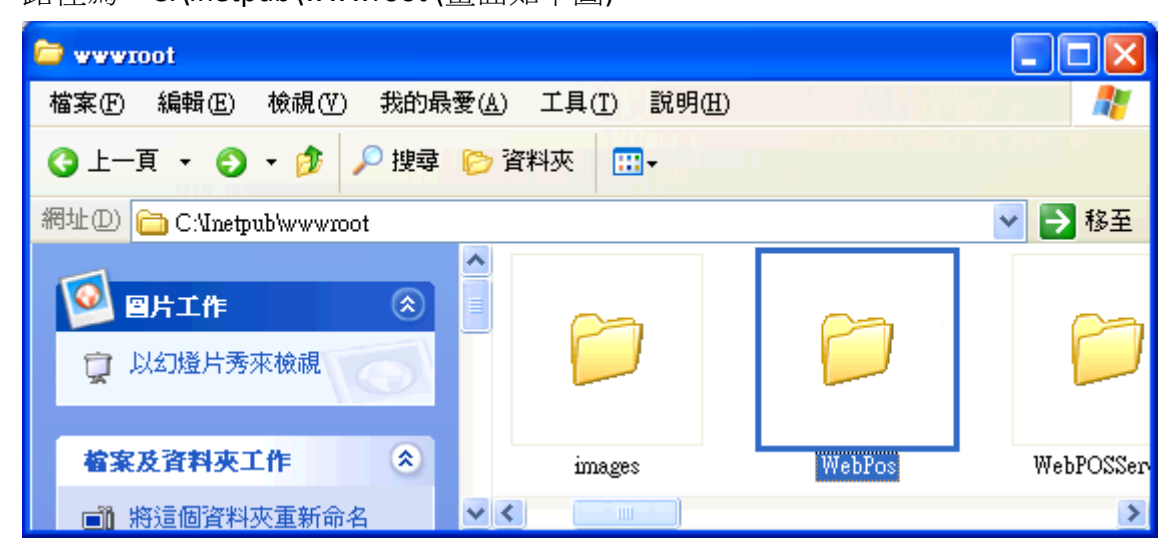

Step 3. 接著將這個隨身碟插到想要安裝的 xp 電腦底下。

Step 4. 將資料夾 copy 到想安裝的目錄底下(以下範例為 D 碟的根目錄)。

Step 5. 啟動 IIS:開啟開始功能表→控制台→系統管理工具→Internet Information Services.

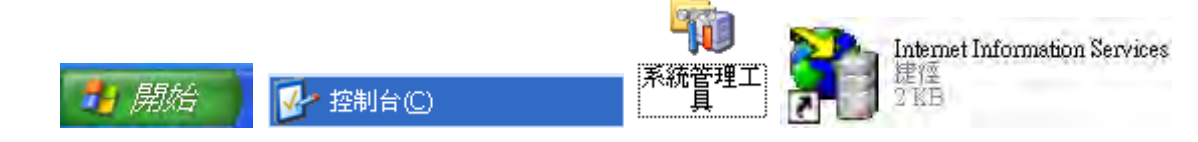

Step 6. 依序打開 「本機電腦」、「網站」、「預設的網站」並對「預設的網站」功能按下「右鍵」選擇

新增虛擬目錄。

| 👣 Internet Information Services                                                                                                    |                             |                     |    |
|----------------------------------------------------------------------------------------------------|-----------------------------|---------------------|----|
| 檔案(乎) 執行(Δ) 檢視(∀) 說明                                                                                                    | Œ                           |                     |    |
| ← → 📧 🗟 😫 🕨                                                                                                    | II. II.                     |                     |    |
| <ul> <li>Internet Information Services</li> <li>● ● ERIC623 (本機電腦)</li> <li>● ● 預診的網站</li> <li>● ● 預診的網站</li> <li>● ● 預診的網站</li> <li>● ● 預診的網站</li> <li>● ● 預診の網站</li> <li>● ● 預診の網站</li> <li>● ● ● 預診の網站</li> <li>● ● ● ● ● ● ● ● ● ● ● ● ● ● ● ● ● ● ●</li></ul> | 電腦 ● ERIC623 (本機電腦) 虚擬目錄(♥) | 本機 版本<br>是 IIS ¥5.1 | 狀題 |
| 記明( <u>H</u> )                                                                                                    | l                           |                     |    |
|                                                                                                    | K                           |                     | >  |
| 在這個容器中建立一個新物件。                                                                                                    |                             |                     |    |

Step 7. 出現新增「虛擬目錄精靈」,點擊下一步即可引導開始設定

Step 8. 建立虛擬目錄別名,在這個畫面,我們可以輸入該 Web 虛擬目錄存取的別名

一般建議輸入 WebPOS。

| <b>虐疑目錄建立精霊</b> ズ                             |
|-----------------------------------------------|
| <b>虛擬目錄別名</b><br>如要快速參考,您必須給予此虛擬目錄一個簡短的名稱或別名。 |
| 諸輸入您想要用來取得此 Web 虛擬目錄存取權的別名。諸依照命名目錄時的命<br>名規則。 |
| 別名(A):<br> WebPOS                             |
|                                               |
|                                               |
|                                               |
|                                               |
| <u> </u>                                      |

Step 9. 建立「網站的內容目錄」,按下「瀏覽」可以選擇 WebPOS 存放的目錄。 本案例設定在 D 碟底下(如下圖)輸入完成請按「下一步」。

| 虛擬目錄建立精靈                         |                  |          |
|----------------------------------|------------------|----------|
| <b>網站內容目錄</b><br>您想要在網站發行的內容在哪裡? |                  | <b>X</b> |
| 請輸入包含內容的目錄路徑。<br>目錄(D):          |                  |          |
| D:\WebPos                        |                  | 瀏覽(R)    |
|                                  |                  |          |
|                                  |                  |          |
|                                  |                  |          |
|                                  |                  |          |
|                                  | <上步图 <b>下步</b> 图 | 取消       |

Step 10. 建立設定「存取權限」,內定設定如下圖,如果同下圖設定,請直接按下「下一步」。

| <b>虐難目錄建立精霊</b> ズ                                                                                                    |
|----------------------------------------------------------------------------------------------------|
| 存取權限<br>您想爲這個虛擬目錄設定哪一種存取權限?                                                                                                    |
| <ul> <li>  た許下列權限:  </li> <li>  ✓ 讀取(R)  </li> <li>  ✓ 執行指令碼(例如 ASP) (S)  </li> <li>  ● 執行(例如 ISAPI 應用程式或 CGI) (E)  </li> <li>  「 寫入(W)  </li> <li>  ③)  </li> <li>  ⑦ 瀏覽(Q)  </li> <li> <b>若要完成精靈講技 [下一步]。</b></li></ul> |
| <上一步(B) 下一步(A) > 取消                                                                                                    |

Step 11. 接著就會跳出設定完成的視窗,選擇完成即可。

| 虛擬目錄建立精靈 |                                       |
|----------|---------------------------------------|
|          | 您已順利完成虛擬目錄建立精<br>靈。<br>若要繼續, 謝按 [完成]。 |
|          | <上一步(B) <b>无成</b> 取消                  |

Step 12. 安裝完成,在 IIS 裡面我們就可以看到 WebPOS 的選項了。 這時候對著 WebPOS 按下滑鼠右鍵選擇內容。

| 🝓 Internet Information                                                                     | 1 Services                                                                  |                                                                                                    |   |  |  |
|--------------------------------------------------------------------------------------------|-----------------------------------------------------------------------------|----------------------------------------------------------------------------------------------------|---|--|--|
| 檔案 ① 執行 ④ 檢視 ⑦ 説明 ④                                                                        |                                                                             |                                                                                                    |   |  |  |
| ← →   🛍 🖬 🗙                                                                                | 🗊 🕼 🖪   1                                                                   | <b>3</b>   ₽   ▶ ■ "                                                                                                    |   |  |  |
| Internet Information Ser □ ERIC623 (本機電服 □ 網站 □ 預設的網站 □ 預設的網站 □ 預設的網站 □ 預設的網站 □ 預設的網站 □ 图: | vices<br>a)<br>b<br>client<br>童看(E)<br>開啓舊檔(O)<br>瀏覽(R)                     | A稱 路徑 XML Web References upload TransforGoods rijie psimage ges r base                                                                      |   |  |  |
|                                                                                            | 新増(M)<br>所有工作(K)<br>検視(Y)<br>剛除(D)<br>重新整理(P)<br>匯出清單(L).<br>内容(R)<br>説明(出) | <ul> <li>in</li> <li>Image</li> <li>r.aspx</li> <li>times.aspx</li> <li>bal.asax</li> <li>x.aspx</li> <li>x.aspx</li> <li>n.aspx</li> </ul> | > |  |  |
| 開啓目前選擇的內容頁。                                                                                | ,                                                                           |                                                                                                    |   |  |  |

Step 13. 會看到下圖畫面。首先,我們先到上面標籤最後方的「ASP.NET」裡面設定 ASP.NET version。 下拉到 1.1.4322 (若沒有出現 ASP.NET 選項,則表示不需要設定)

| WebPOS 內容           | 2 🔀                   |
|---------------------|-----------------------|
| 虚擬目錄 文件 目錄安全設定      | HTTP 標頭 自訂錯誤 ASP.NET  |
| Microsoft           |                       |
| ASD n of            | r l                   |
|                     |                       |
|                     |                       |
|                     |                       |
| ASP.NET version:    | 1.1.4322              |
| Virtual path:       | /WebPOS               |
| File location:      | C:\Inetpub\web.config |
| File creation date: | Date not available.   |
| File last modified: | Date not available.   |
|                     | Edit Configuration    |
|                     |                       |
| 確定                  | 取消 套用(A) 説明           |

Step 14. 接著選擇上標籤的「文件」,然後按下「新增」新增預設文件。文件名稱輸入 index.aspx。

| WebPOS 內容                                                                       | ? × |
|---------------------------------------------------------------------------------|-----|
| 虚擬目錄 文件 目錄安全設定 HTTP 標頭 自訂錯誤                                                     |     |
|                                                                                 |     |
| Default.htm     新增①…       Default.asp     index.htm       instart.asp     移除化) |     |
| ■ 啓用文件頁尾(0) 瀏覽(B)                                                               |     |
| 新増預設文件                                                                          |     |
| 預設文件名稱(D):<br>index.aspx                                                        |     |
| 確定 取消                                                                           |     |
|                                                                                 |     |
| 確定 取消                                                                           | 說明  |

Step 15. 接著 index.aspx 會出現在預設文件中,請按著 將 index.aspx 移動到最上層。 完成後按下「套用」並「存檔」。

| ☑啓用予    | 夏設文件( <u>C</u> )             |          |             |
|---------|------------------------------|----------|-------------|
| t       | Default.asp<br>index.htm     | ^        | 新增(D)       |
| t       | iisstart.asp<br>Default.aspx |          | 移除(R)       |
|         | maex.aspx                    | ¥        |             |
| ┌── 啓用∄ | 頁設文件(C)                      |          |             |
| t       | index.aspx<br>Default.htm    | <u> </u> | 新增(D)       |
|         | Default.asp<br>index.htm     | =        |             |
| +       | iisstart asn                 | ~        | 13/19/ (22) |

Step 16. 接著進入「我的電腦」→「本機磁碟 D」→「WebPOS」這個目錄底下。

找到 Web.config 的文件,雙擊左鍵點入(開啟文件請選擇記事本)。

Step 17. 我們把上下拉霸拉到最下面,接著找到文件中反白的這一行。

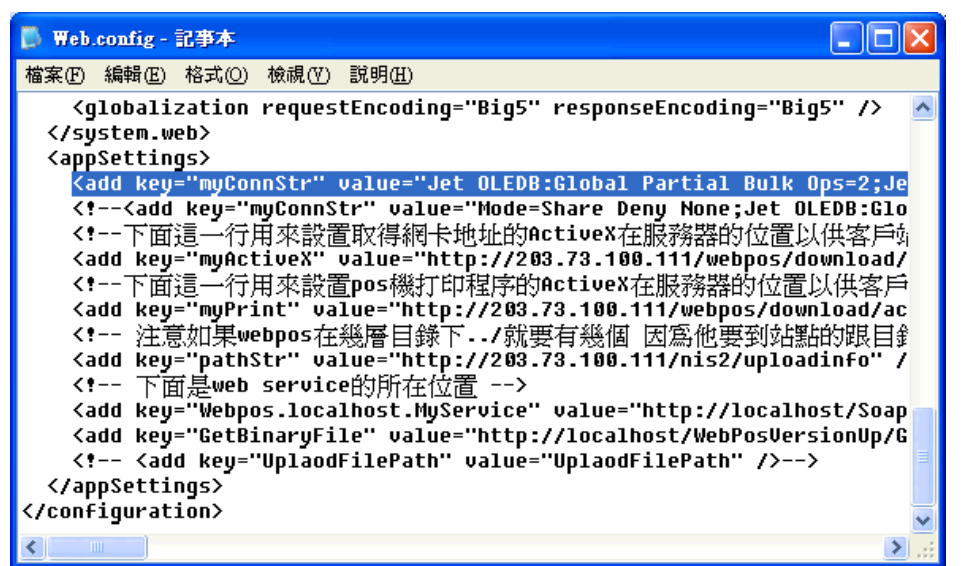

Step 18. 將左右拉霸稍微往右邊移動,接著找到下圖的文字

Source='C:\inetpub\wwwroot\WebPos\database\posdb.mdb'

| 📕 Web. | config - | 記事本     |        |                                                            | ×  |
|--------|----------|---------|--------|------------------------------------------------------------|----|
| 檔案(F)  | 編輯(E)    | 格式(())  | 檢視(♡)  | 說明( <u>H</u> )                                             |    |
|        |          |         |        |                                                            | ^  |
|        |          |         |        |                                                            |    |
| Sourc  | e='C:\   | inetput | \wwwro | ot\WebPos\database\posdb.mdb';Mode=Share Deny              |    |
| abase  | Lockin   | g Mode= | 1;Data | Source="C:\Inetpub\wwwroot\W <mark>ebPos\database\p</mark> |    |
|        |          |         |        |                                                            |    |
|        |          |         |        |                                                            |    |
|        |          |         |        |                                                            |    |
|        |          |         |        |                                                            |    |
|        |          |         |        |                                                            |    |
|        |          |         |        |                                                            |    |
|        |          |         |        |                                                            | ≡  |
|        |          |         |        |                                                            |    |
|        |          |         | 1      |                                                            | ~  |
| <      |          |         |        | >                                                          | зŝ |

Step 19. 把上面找到的「Source='C:\inetpub\wwwroot\WebPos\database\posdb.mdb'」,裡面的 「C:\inetpub\wwwroot」改成現在 WebPOS 資料夾存放的位置「 D:\ 」 所改完之後的位置會是 「Source='D:\WebPos\database\posdb.mdb'」,修改完請將該檔案存檔。

| 📑 Web. | config - | 記事本     |         |                                               | × |
|--------|----------|---------|---------|-----------------------------------------------|---|
| 檔案①    | 編輯(E)    | 格式(())  | 檢視(♡)   | 說明(H)                                         |   |
|        |          |         |         |                                               | ^ |
|        |          |         |         |                                               |   |
| Sourc  | e='D:\   | WebPosv | databa  | se\posdb.mdb';Mode=Share Deny None;Jet OLEDB: |   |
| abase  | Lockin   | g Mode= | ∶1;Data | Source="C:\Inetpub\wwwroot\WebPos\database\p  |   |
|        |          |         |         |                                               |   |
|        |          |         |         |                                               |   |
|        |          |         |         |                                               |   |
|        |          |         |         |                                               |   |
|        |          |         |         |                                               |   |
|        |          |         |         |                                               |   |
|        |          |         |         |                                               |   |
|        |          |         |         |                                               |   |
|        |          |         |         |                                               | ¥ |
| <      |          |         |         | >                                             |   |

Step 20. 接著請參照權限設定文件「WebPOS 權限設定方式.doc」,檢查 WebPOS 目錄與底下的 database 目錄權限是否正常設置。

Step 21. 設置完成後,接著在 ie 視窗輸入「127.0.0.1/webpos」 系統會要求註冊。直接安裝法請立刻註冊。

| 注冊步驟:   Setp 1請先前往風華國際網站註冊為會員   立即取得註冊碼   ,在將取得的註冊碼填入Setp 2。   Step 2將取得的註冊碼,填入下面的空格,並按下「完成註冊」的按鈕,即可。   Key:   -   -   -   -   -   -   -   -   -   -   -   -   -   -   -   -   -   -   -   -   -   -   -   -   -   -   -   -   -   -   -   -   -   -   -   -   -   -   -   -   -   -   -   -   -   -   -   -   -   -   -   -   -   -   -   -   -   -   -   -   -   -   -   -   -   -   -   -   -   -   -   -   -   -   -   -   -   -   -   -   -   -   -   -   -   -   -   -   -   -   -   -   -   -   -   -   -   -   -   -   -   -   -   -   -   -   -   -   -   -   -   -   -   -   -   -   -   -   -   -   -   -   -   -   -   -   -   -   -   -   -   -   -   -   -   -   -   -   -   -   -   -   -   -   -   -   -   -   -   -   -   -   -   -   -   -   -   -   -   -   -   -   -   -   -   -   -   -   -   -   -   - | <sup>★WebPOS系統是正式批<br/>其目的在於日後提供更<br/>未來頁希望您可以透e-r<br/>您的寶貴意見將是我們<br/>弓外,我們將針對系統</sup> | The second second seco |
|----------------------------------------------------------------------------------------------------|----------------------------------------------------------------------------------------|----------------------------------------------------------------------------------------------------|
| 若您想稍後再註冊,請點擊 <sup>稍後註冊</sup> 即可進入系統。                                                                                                    | 註冊步驟:<br>Getp1請先前往風華[<br>Gtep2將取得的註冊7<br>Gey:                                          | 國際網站註冊為會員 立即取得註冊碼 ,在將取得的註冊碼塡入Setp 2。<br>馬,塡入下面的空格,並按下「完成註冊」的按鈕,即可。                                                                                                    |
|                                                                                                    | 若您想稍後再註冊                                                                               |                                                                                                    |

Step 22. 註冊完成請登入測試看看。如下圖畫面,恭喜您已經安裝完成了!

| <b>NebP</b>           | <b>OS</b> 系統       |            | 59        | 1 | 2 | 3 | 4  |
|-----------------------|--------------------|------------|-----------|---|---|---|----|
| 】華國際顧問<br>ttp://www.b | 引有限公司<br>rp.com.tw |            |           | 5 | 6 | 7 | 8  |
|                       |                    |            | * 免費網站    | 9 | 0 |   | 00 |
| 方店編號:                 | 0001               | 內定店名 店長:店長 | 109       | A | B | C | D  |
| 員工編號:                 | 0001               | 0001 店長    | ▶ 幫您的商店推薦 | E | F | G | H  |
| 登入密碼:                 | ••••               |            | 20        |   | J | K | L  |
|                       |                    |            |           | M | N | 0 | P  |
|                       | 登入                 | 取 消        | ≥ 開店經驗分享  | Q | R | S | Т  |
|                       |                    | 200        | 1 19      | U | V | W | x  |
|                       |                    |            |           | Y | z | - | @  |

- 二、Windows 7 的安裝方式:
- (一)、步驟:

分為下圖四個主要步驟。(請先裝置完成 IIS 與 Donet framework1.1)

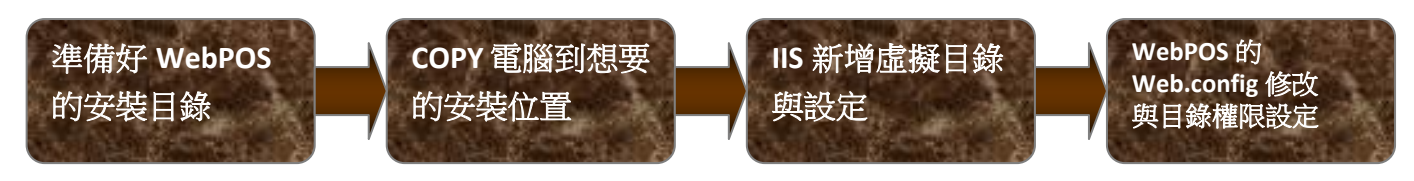

# (二)、詳細流程:

- Step 1. 在任一台電腦正常安裝完 WebPOS。
- Step 2. 進入 WebPOS 的安裝目錄,將檔案 COPY 進入隨身碟。 路徑為:C:\Inetpub\wwwroot (畫面如下圖)

🗁 www.root - 0 檔案(F) 編輯(E) 檢視(Y) 我的最愛(A) 工具(T) 說明(H) 🔇 上一頁 🔹 🌖 🔹 🎓 搜尋 🌔 資料夾 -網址① 🛅 C:\Inetpub\www.root 💙 ラ 移至  $\mathbf{O}$ 圖片工作 ٨ 📋 以幻燈片秀來檢視 檔案及資料夾工作 \$ WebPos WebPOSSer images 💼 將這個資料夾重新命名 **v** <

>

Step 3. 接著將這個隨身碟插到想要安裝的 win7 電腦底下。 Step 4. 將資料夾 copy 到想安裝的目錄底下(以下範例為 D 碟的根目錄)。

Step 5. 啟動 IIS。啟動開始→對著「電腦」按右鍵→選擇「管理」。

|                            |   | jing                                        |                          |
|----------------------------|---|---------------------------------------------|--------------------------|
|                            |   | ÷#                                          |                          |
| 命令提示字元                     |   | X1 <del>1</del>                             |                          |
| 📝 小畫家                      |   | 圖片                                          |                          |
| 』 小算盤                      |   | 音樂                                          |                          |
| 。 剪取工具                     |   | 遊樂場<br>———————————————————————————————————— |                          |
| Windows Live Messenger     |   |                                             | 開啟(O)                    |
|                            |   | 控制台                                         | 😍 普理(G)                  |
| Microsoft Office Word 2007 |   | 裝置和印表機                                      | ▲ 使用 AVG Free 掃描         |
| Microsoft Office Word 2003 |   | 預設程式                                        | 連線網路磁碟機(N)<br>中斷網路磁碟機(C) |
| FastStone Image Viewer     |   | 說明及支援                                       | 顯示在桌面上(S)<br>重新命名(M)     |
| 開始使用                       | + |                                             | 內容(R)                    |
| 所有程式                       |   |                                             |                          |
| 搜尋程式及檔案                    | 0 | ■機・▶                                        |                          |

Step 6. 啟動後畫面如下,選擇「服務與應用程式」裡面的「Internet Information Services」。 雙擊滑鼠左鍵進入。

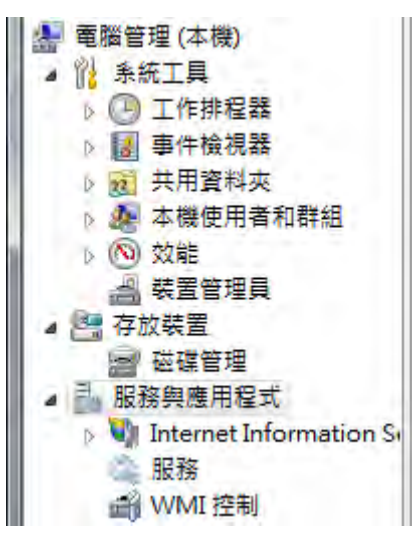

Step 7. 對下圖的 Default Web Site 點選右鍵,選擇「新增虛擬目錄」

| 連線                              |          | Default Well   | o Site 首頁               | 動作                                                                                                    |
|---------------------------------|----------|----------------|-------------------------|----------------------------------------------------------------------------------------------------|
| ✓ JING-NB (jing-nb)<br>通 應用程式集區 | (jing)   | 節選器:           | → (M) 移至(G) -           | ▲ 建置<br>编輯確限<br>を#2014 ム                                                                                                    |
| ▲ 🔞 站台                          | h Site   | ASP.NET        | 0                       | 一 酸結                                                                                                    |
| P Delaut we                     | Jan Star | 瀏覽<br>編輯權限     | NET 使用者 .NET 信任層<br>級   | <ul> <li>              益本設定</li></ul>                                                                                                    |
| r -                             | 0        | 新增應用程式         | 為 ASP.NET 應)            | 用程式設定信任層級原則權及選取的信任層約                                                                                                    |
|                                 | <u>.</u> | 新增虛擬目錄         | .NET 編譯 .NET 錯誤網<br>頁   | <ul> <li>■</li> <li>●</li> <li>●</li></ul> |
| -                               |          | 編輯繫結<br>管理網站 ▶ |                         | ● 停止<br>瀏覽網站<br>◎ 瀏覽 *:80 (http)                                                                                                    |
|                                 | *        | 重新整理(R)<br>移除  | -                       |                                                                                                    |
|                                 |          | 重新命名           | 定值                      | <ul> <li>説明</li> <li>2 上等田</li> </ul>                                                                                                    |
|                                 |          | 切換到內容檢視        | <b>a</b>                | 774-1_9/u-1/3                                                                                                    |
|                                 |          | ASP CGI        | HTTP 回應標 ISAPI 篩選器<br>頭 | *                                                                                                    |

Step 8. 出現下圖視窗,我們需要設定兩個地方。

別名:建議輸入 WebPOS

實體路徑:選擇 選擇出剛剛把 WebPOS 拷貝進去的目錄,本案例是 D:\WebPOSs。

| 站台名稱: Default Web Site<br>路徑: / |    |
|---------------------------------|----|
| 別名(A):                          |    |
| webpos                          |    |
| 範例:影像                           |    |
| 實體路徑(P):                        |    |
| D:\WebPos                       |    |
| 傳遞驗證                            |    |
| 連線身分(C) 測試設定(G)                 |    |
| 確定                              | 取消 |

Step 9. 接著點下「連線身分」圈選特定使用者,並且選擇「設定」

|    | ? X   |
|----|-------|
|    |       |
|    |       |
|    | 設定(S) |
|    |       |
|    |       |
| 理志 | 取消    |
|    | 建芝    |

Step 10. 輸入登入 Win7 的使用者帳號與密碼(要管理者權限才可以)

| 设定認證      | -  | 8 x |
|-----------|----|-----|
| 使用者名稱(U): |    |     |
| 密碼(P):    |    |     |
| 確認密碼(C):  |    |     |
|           | 確定 | 取消  |

Step 11. 設定完後,我們回到新增虛擬目錄的畫面,選擇「設定測試」的按鈕。 出現下圖,驗證與授權兩個測試皆顯示綠燈即完成。

| 结果(R): |                      |  |
|--------|----------------------|--|
| 測試     | 設定                   |  |
| 0 111  | 使用者名辅 (jīng)         |  |
| ☑ 授權   | 路徑是可存取的 (D:\WebPos)。 |  |
|        |                      |  |

Step 12. 最後按下確定虛擬目錄就新增完成了。

Step 13. 接著我們開始設定 Default Web Site,先選擇 Default Web Site 接著點下最右邊的進階設定選項。

|     | 動作                                                                                                    | ī                                                  | h Sita 首百                                                                                                    | Default We                               |                                                                                                    |
|-----|----------------------------------------------------------------------------------------------------|----------------------------------------------------|----------------------------------------------------------------------------------------------------|------------------------------------------|----------------------------------------------------------------------------------------------------|
| (q  | <ul> <li>動作</li> <li>瀏覽<br/>編輯權限</li> <li>編輯權限</li> <li>編輯花台</li> <li>萎右設定</li> <li>橫視應服目載</li> <li>管理網站</li> <li>管理網站</li> <li>管理網站</li> <li>管理網站</li> <li>管理網站</li> <li>管理網站</li> <li>管理網站</li> <li>管理網站</li> <li>意動</li> <li>停止</li> <li>瀏覽 *80 (http</li> <li>遵暗設定</li> <li>設定<br/>限制</li> <li>説明<br/>線上就明</li> </ul> | 5) <u>5</u><br>.NET信任屠<br>級<br>.NET錯誤網<br>頁<br>提供者 | b Site 首頁<br>- 前 移至((<br>- 前 移至()<br>- 前 移至()<br>- 前 春()<br>- 前 春()<br>- 前<br>春()<br>- 前<br>春()<br>- 前<br>- | Default Wel                              | IG-NB (jing-nb\jing)<br>應用程式集區<br>站台<br>Default Web Site<br>○ Default Web Site<br>NET 全部<br>NET 控制<br>原用<br>医研究<br>NET 控制<br>同型<br>医研究<br>和<br>SMTP 副<br>要件<br>電腦金<br>IS |
| (q) | <ul> <li>▶ 計劃</li> <li>停止</li> <li>潮覽網站</li> <li>&gt;&gt;&gt;&gt;&gt;&gt;&gt;&gt;&gt;&gt;&gt;&gt;&gt;&gt;&gt;&gt;&gt;&gt;&gt;&gt;&gt;&gt;&gt;&gt;&gt;&gt;&gt;&gt;&gt;&gt;&gt;&gt;</li></ul>                                                                                                    | INE I 頭臼病<br>頁<br>提供者                              | NEI 編譯<br>連接字串<br>應用程式設<br>定值                                                                                                    | wee規 .NEI 設定確<br>電子 工作階段狀<br># 調及控制<br>項 | NET 按<br>則<br>SMTP 翻<br>郵件<br>電腦金<br>IIS                                                                                                    |

Step 14. 出現下圖畫面。在這個畫面裡,我們有兩個地方需要設定,應用程式區與連線限制。 (詳細設定可以見 step15 與 step16)

| ⊟ (一般)                   |                               |
|--------------------------|-------------------------------|
| 名稱                       | Default Web Site              |
| 自動愈動                     | True                          |
| 實體路徑                     | %SystemDrive%\inetpub\wwwroot |
| 實體路徑認證                   | Contraction and physics and a |
| 實體路徑認證登入類型               | ClearText                     |
| 應用程式集區                   | DefaultAppPool                |
| 蒙結                       | http://80.                    |
| 識別碼                      | 1                             |
| □ 行為                     |                               |
| 已啟用的通訊協定                 | http                          |
| □ 連線限制                   |                               |
| 同時連線數上限                  | 4294967295                    |
| 連線逾時 (秒)                 | 120                           |
| 最大頻寬(位元組/秒)              | 4294967295                    |
| 應用程式集區                   |                               |
| [applicationPool] 設定此應用和 | 堂式在指定的應用程式集區中執行。              |

Step 15. 首先,我們設定應用程式區,點下該選項後方的 這時會開啟下圖視窗。 接著我們下拉應用程式區的下拉選單,選擇 classic.NET AppPool 並且按下確定。

| - |
|---|
|   |
|   |
|   |
|   |
|   |
|   |
|   |

Step 16. 接著我們回到進階設定裡面,設定連線設定。(如下圖)把圖中的連線逾時時間(秒)改長。 建議可以改為 12000

| Ξ | 連線限制         |            |
|---|--------------|------------|
|   | 同時連線數上限      | 4294967295 |
|   | 連線逾時 (秒)     | 120        |
|   | 最大頻寬 (位元組/秒) | 4294967295 |

Step 17. 都設定完成後,按下「確定」這樣進階設定就設定完成了。

Step 18. 接著點選剛剛設定好的 WebPOS 目錄

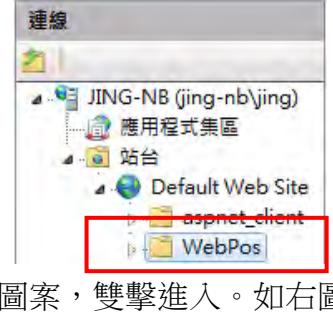

預設文件

Step 19. 接著在右邊的視窗中找到預設的文件圖案,雙擊進入。如右圖

Step 20. 接著在預設文件選單中,選擇右邊動作內的「新增」。

接續 step20

| 1 新凯文州                                    |                              | 警訊                                                                                  |
|-------------------------------------------|------------------------------|-------------------------------------------------------------------------------------|
| 19.00 × 17<br>此功能可用來指定當用戶<br>當案。請依照優先順序設2 | ≋沒有要求特定的檔案時所要傳回的預設<br>2預設文件。 | <ul> <li>目前目錄中已有檔案</li> <li>'iisstart.htm'。建議您將此檔<br/>案移至清單頂端以增進效<br/>能。</li> </ul> |
| 名稱                                        | 項目類型                         | 動作                                                                                  |
| Default.htm                               | 已繼承                          | 2C 144                                                                              |
| Default.asp                               | 已繼承                          | 前相                                                                                  |
| index.htm                                 | 已繼承                          | 停用                                                                                  |
| index.html                                | 已繼承                          | 還原為父項                                                                               |
| iisstart.htm                              | 已繼承                          | 2 說明                                                                                |
| default.aspx                              | 已維承                          | 線上說明                                                                                |

Step 21. 新增預設的文件輸入「index.aspx」並且按下「確定」。

| -  | 8 2 |
|----|-----|
|    |     |
|    |     |
| 確定 | 市場  |
|    | 確定  |

- Step 22. 接著回到預設文件中,請注意 index.aspx 必須是最上面的文件,若不在最上面,可以透過右手邊動作選單中的上移來調整。
- Step 23. 接著我們點左邊的 WebPOS 回到預設虛擬目錄中,找到另外一個選項 asp(如右圖) ASP
- Step 24. 雙擊點入 ASP 出現下圖畫面,我們對著啟用上層路徑的選項,下拉把內定的 False 值改成 Ture。 完成後記得按下右邊動作列的套用

| <ul> <li>ASP</li> <li>顯示: 好記的名稱 ·</li> </ul> |          | SAUTE<br>EV 套用<br>EV 取加相 |
|----------------------------------------------|----------|--------------------------|
| 日 行為                                         |          | 2 説明                     |
| 地區設定識別碼                                      | 0        | 治路,上前几月                  |
| 在設定變更時重新啟動                                   | True     |                          |
| 字碼頁                                          | 0        |                          |
| 田 限制內容                                       |          |                          |
| 的用 HTMI 遞補                                   | True     |                          |
| 歐用上層路徑                                       | True     |                          |
| 較用區總編碼                                       | True     |                          |
| 啟用緩衝處理                                       | True     |                          |
| 曰 服務                                         |          |                          |
| 田 Com Plus 内容                                |          |                          |
| 田 工作階段內容                                     |          |                          |
| 田 快取處理內容                                     |          |                          |
| 日編課                                          |          |                          |
| 指令碼語言                                        | VBScript |                          |
| 田 偵錯內容                                       |          |                          |
| 啟用上層路徑                                       |          |                          |

Step 25. 回到左邊的 WebPOS 虛理目錄,對著 WebPOS 目錄按下「轉換成應用程式」

|                        | A | 瀏覽<br>編輯權限 |
|------------------------|---|------------|
| 連線                     | 0 | 轉換成應用程式    |
| 2                      | 1 | 新增應用程式     |
| JING-NB (jing-nb\jing) | 2 | 新增虛擬目錄     |
|                        |   | 管理資料夾      |
| a 🌍 Default Web Site   | - | 重新整理(R)    |
| WebPos                 |   | 切換到內容檢視    |

Step 26. 跳出下圖新增應用程式的畫面,這時只需要調整兩區即可。 應用程式集區 及 連線身分。

| 新増應用程式                            |                | ? ×   |
|-----------------------------------|----------------|-------|
| 站台名稱: Default Web Site<br>路徑: /   |                |       |
| 別名(A):                            | 應用程式集區(L):     | _     |
| WebPos                            | DefaultAppPool | 選取(E) |
| 範例: 銷售<br>賽體路徑(P):                |                |       |
| C:\inetpub\wwwroot\WebPos<br>傳遞驗證 |                |       |
| 連線身分(C) 測試設定(                     | G)             |       |
|                                   | 確定             | 取消    |

Step 27. 設定應用程式集區,將選單下拉設定成「Classic.NET AppPool」。

| 豐取應用程式集區                              | ? × |
|---------------------------------------|-----|
| 應用程式集區(L):                            |     |
| DefaultAppPool                        | ÷   |
| DefaultAppPool<br>Classic_NET.AppPool |     |
| webpos<br>ASP.NET 1.1                 |     |
| 官線模式: 登台式                             |     |
| 確定                                    | 取消  |

Step 28. 接著點下「連線身分」圈選特定使用者,並且選擇「設定」

|    |    | ? X   |
|----|----|-------|
|    |    |       |
|    |    |       |
|    |    | 設定(S) |
|    |    |       |
|    |    |       |
| 12 | 12 | 取消    |
|    | B  |       |

Step 29. 輸入登入 Win7 的使用者帳號與密碼(要管理者權限才可以)

| 設定認證      | -                                     |   | _ | 8  | x |
|-----------|---------------------------------------|---|---|----|---|
| 使用者名稱(U): |                                       |   |   |    |   |
| 密碼(P):    |                                       |   |   |    |   |
| 確認密碼(C):  |                                       |   |   |    |   |
|           | i i i i i i i i i i i i i i i i i i i | 肥 |   | 取消 |   |

Step 30. 設定完後,我們回到新增應用程式的畫面,選擇「設定測試」的按鈕。 出現下圖,驗證與授權兩個測試皆顯示綠燈即完成。

| <b>相未(N)</b> : |                      |  |
|----------------|----------------------|--|
| 測試             | 設定                   |  |
| 0 1011         | 使用者名稱 (jing)         |  |
| ☑授權            | 路徑是可存取的 (D:\WebPos)。 |  |

Step 31. 最後按下確定應用程式就新增完成了。

Step 23. 接著進入「我的電腦」→「本機磁碟 D」→「WebPOS」這個目錄底下。 找到 Web.config 的文件,雙擊左鍵點入(開啟文件請選擇記事本)。

Step 24. 我們把上下拉霸拉到最下面,接著找到文件中反白的這一行。

| 📑 Web.config - 記事本                                                                                                    |      |
|----------------------------------------------------------------------------------------------------|------|
| 檔案(F) 編輯(E) 格式(Q) 檢視(Y) 說明(H)                                                                                                    |      |
| <pre><globalization requestencoding="Big5" responseencoding="Big5"></globalization>  <appsettings></appsettings></pre>                                                                                                    |      |
| <pre><add <!="" key="myConnStr" myactivex"="" myconnstr"="" myprint"="" pathstr"="" service的所在位置="" value="http://203.73.100.111/nis2/uploadinfo" 下面是web=""> <add getbinaryfile"="" key="Webpos.localhost.MyService" uplaodfilepath"="" value="UplaodFilePath"></add>&gt; <td>1111</td></add></pre> | 1111 |
| <pre></pre>                                                                                                    |      |

Step 25. 將左右拉霸稍微往右邊移動,接著找到下圖的文字

| 🚺 Web.   | config - | 記事本     |         |                                             |    |
|----------|----------|---------|---------|---------------------------------------------|----|
| 檔案①      | 編輯(E)    | 格式(())  | 檢視(♡)   | 說明(H)                                       |    |
|          |          |         |         |                                             | ^  |
|          |          |         |         |                                             |    |
| Sourc    | e='C:\   | inetput | \wwwro  | ot\WebPos\database\posdb.mdb';Mode=Share De | ny |
| abase    | Lockin   | g Mode= | ∶1;Data | Source="C:\Inetpub\wwwroot\\ebPos\database  | ١р |
|          |          |         |         |                                             |    |
| <u> </u> |          |         |         |                                             |    |
|          |          |         |         |                                             |    |
|          |          |         |         |                                             |    |
|          |          |         |         |                                             |    |
|          |          |         |         |                                             |    |
|          |          |         |         |                                             | =  |
|          |          |         |         |                                             |    |
|          |          |         |         |                                             | ~  |
| <        |          |         |         |                                             | >  |

Source='C:\inetpub\wwwroot\WebPos\database\posdb.mdb'

Step 26. 把上面找到的「Source='C:\inetpub\wwwroot\WebPos\database\posdb.mdb'」,裡面的 「C:\inetpub\wwwroot」改成現在 WebPOS 資料夾存放的位置「 D:\ 」 所改完之後的位置會是 「Source='D:\WebPos\database\posdb.mdb'」,修改完請將該檔案存檔。

| 📑 Web. | config - | 記事本     |         |                                               | X   |
|--------|----------|---------|---------|-----------------------------------------------|-----|
| 檔案①    | 編輯(E)    | 格式(0)   | 檢視(♡)   | 說明田                                           | _   |
|        |          |         |         |                                               | ^   |
|        |          |         |         |                                               |     |
| Sourc  | e='D:\   | WebPos  | databa  | se\posdb.mdb';Mode=Share Deny None;Jet OLEDB; | :   |
| abase  | Lockin   | g Mode= | =1;Data | Source="C:\Inetpub\wwwroot\WebPos\database\p  | )   |
|        |          |         |         |                                               |     |
|        |          |         |         |                                               |     |
|        |          |         |         |                                               |     |
|        |          |         |         |                                               |     |
|        |          |         |         |                                               |     |
|        |          |         |         |                                               |     |
|        |          |         |         |                                               |     |
|        |          |         |         |                                               | ~   |
| <      |          |         | 1111    | >                                             | 1.1 |

Step 27. 接著請參照權限設定文件「WebPOS 權限設定方式.doc」,檢查 WebPOS 目錄與底下的 database 目錄權限是否正常設置。

Step 28. 設置完成後,接著在 ie 視窗輸入「127.0.0.1/webpos」 系統會要求註冊。直接安裝法請立刻註冊。

| WebPOS<br>目的在於<br>來頁希望<br>約寶貴意<br>外,我們 | <mark>系統是正式版本,完全免費,無任何限制,惟不得進行販售之</mark><br>日後提供更進一步的服務與更新簡訊,除此之外不會收集您们<br>您可以逶e-mail的方式,提供我們相關的問題與建議〔客服信<br>見將是我們的系統更加完善。<br>將針對系統錯誤(buger)的部分優先修改,其他建議的部分,我 | 行為,且請於30天內進行線上註冊<br>固人的資料,儘請放心。<br>箱 <u>eservice@mail.krp.com.tw</u> )<br>沭們將針對反應較多數者優先新增。 |
|----------------------------------------|----------------------------------------------------------------------------------------------------|--------------------------------------------------------------------------------------------|
| E冊步驟:<br>etp1請先<br>tep2將取<br>ey:       |                                                                                                    | ,在將取得的註冊碼塡入Setp 2。<br>的按鈕,即可。<br>完成註冊                                                      |
| 若您想稚                                   | 後再註冊,請點擊 <sup>稍後註冊</sup> 即可進入系統。                                                                                                    |                                                                                            |
|                                        |                                                                                                    |                                                                                            |

Step 29. 註冊完成請登入測試看看。如下圖畫面,恭喜您已經安裝完成了!

| WebP                   | OS 系統              |            | 53        | 1 | 2 | 3 | 4  |
|------------------------|--------------------|------------|-----------|---|---|---|----|
| 風華國際顧問<br>http://www.b | 引有限公司<br>rp.com.tw |            |           | 5 | 6 | 7 | 8  |
|                        |                    |            | 》 免費網站    | 9 | 0 |   | 00 |
| 分店編號:                  | 0001               | 内定店名 店長:店長 | 109       | A | B | C | D  |
| 員工編號:                  | 0001               | 0001 店長    | ▶ 幫您的商店推薦 | E | F | G | H  |
| 登入密碼:                  | ••••               |            | 20        |   | J | K | L  |
|                        |                    |            |           | M | N | 0 | P  |
|                        | 登入                 | 取 消        | ◎ 開店經驗分享  | Q | R | S | Т  |
|                        |                    | à 🧳 📢      | 1 109     | U | V | W | x  |
|                        |                    |            | ≥ 您的活動    | Y | z | - | @  |